# 1. Convocatoria

En esta sección se describirán operaciones relacionadas con la Etapa de Convocatoria.

# Copiar Convocatoria

Esta operación permite crear una nueva convocatoria a **borrador** a partir de otra. Los datos que se copiarán serán: Datos Generales, Pliego y Documentos Adjuntos de la convocatoria original.

La opción de "*Copiar convocatoria*" aparecerá en aquellas convocatorias que no estén en estado "*Sin efecto*".

Para realizar esta operación se debe ingresar a la convocatoria que se desea copiar. Seguidamente se mostrará una pantalla similar a la siguiente:

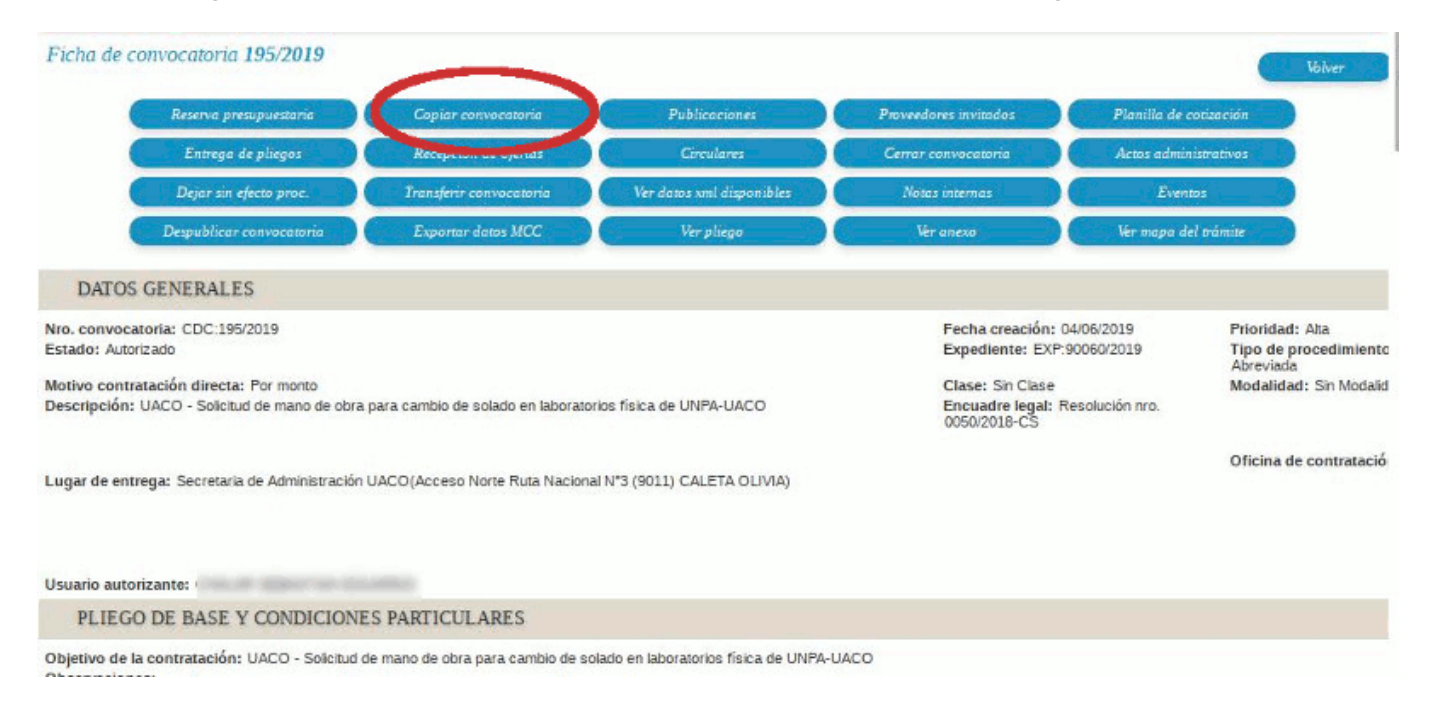

### Figura 1-1: Ficha de convocatoria.

Se debe hacer clic sobre el botón <u>Copiar convocatoria</u> de la Figura 1-1 A continuación se despliega la siguiente pantalla:

| Nro. convocatoria:                                     | CDC:195/2019                                                                                | Fecha creación: 04/06/2019                                                                                  |  |  |  |  |
|--------------------------------------------------------|---------------------------------------------------------------------------------------------|----------------------------------------------------------------------------------------------------|--|--|--|--|
| Tipo: Contratación D                                   | irecta por Compulsa Abreviada                                                               | Motivo contratación directa: Por monto                                                                      |  |  |  |  |
| Clase: Sin Clase                                       |                                                                                             | Modalidad: Sin Modalidad                                                                                    |  |  |  |  |
| Descripción: UACO<br>de UNPA-UACO                      | <ul> <li>Solicitud de mano de obra para cambio de solado en laboratorios física.</li> </ul> | Prioridad: Ata                                                                                              |  |  |  |  |
| Expediente: EXP:90                                     | 060/2019                                                                                    | Lugar de entrega: Secretaria de Administración UACO(Acceso Norte Ruta Nacional N*:<br>(9011) CALETA OLIVIA) |  |  |  |  |
|                                                        |                                                                                             |                                                                                                    |  |  |  |  |
| EXPEDIENT                                              | E                                                                                           | •                                                                                                    |  |  |  |  |
| EXPEDIENT<br>Tipo (*)<br>Numero: (*)                   | E<br>Expediente<br>90060                                                                    | •                                                                                                    |  |  |  |  |
| EXPEDIENT<br>Tipo (*)<br>Numero: (*)<br>Ejercicio: (*) | E<br>Expediente<br>90060<br>2.019                                                           | T                                                                                                    |  |  |  |  |

Figura 1-2: Copiar Ficha de convocatoria.

Se deben completar los datos Tipo, Número y Ejercicio de la nueva convocatoria y luego guardar los datos haciendo clic sobre el botón <u>Confirmar</u> de la Figura 1-2.

En caso de utilizar el mismo número de expediente el sistema lo advierte emitiendo el siguiente mensaje:

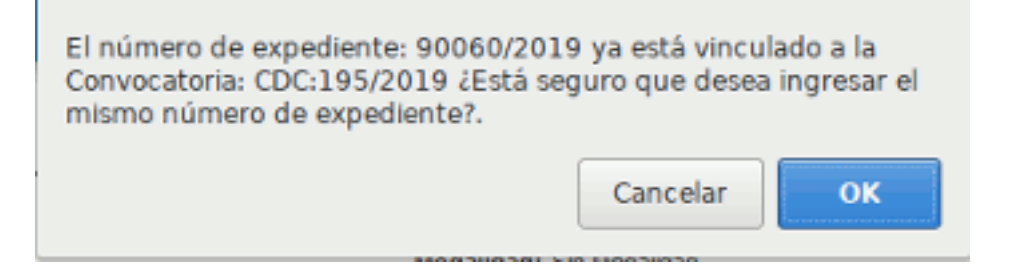

Figura 1-3: Mensaje de confirmación. Expediente existente.

Si se utilizan los mismos datos se debe confirmar presionado el botón <u>OK</u>, caso contrario presionar el botón <u>Cancelar</u>. Si cancela el sistema regresa a la pantalla de la Figura 1-2 para ingresar los nuevos datos.

Luego de confirmar los datos desde la pantalla de la Figura 1-2 (datos de un nuevo expediente) o confirmar el mensaje de la Figura 1-3 (mismos datos del expediente origen), el sistema muestra un nuevo mensaje de confirmación:

| ¿Está seguro que desea crear una<br>en estado borrador, copiando los o<br>Generales", "Pliego" y "Document<br>convocatoria original?<br>- De ser necesario, tenga en cuent<br>convocatoria realizar las modificad | nueva Convocatoria<br>datos de: "Datos<br>os Adjuntos de la<br>ta en la nueva<br>tiones correspondien | tes. |
|----------------------------------------------------------------------------------------------------|----------------------------------------------------------------------------------------------------|------|
|                                                                                                    | Cancelar                                                                                              | ок   |

#### Figura 1-4: Mensaje confirmación para crear nueva convocatoria.

Si está seguro de crear la nueva convocatoria a partir de otra debe presionar el botón <u>**OK**</u>, caso contrario presionar el botón <u>**Cancelar**</u>. Al presionar el botón <u>**Ok**</u> se despliega la siguiente pantalla:

|                                                                                  |                                                                          |                |                           |                                           |                                                                                                    |                                |                                                                                |                           |                                      | te |
|----------------------------------------------------------------------------------|--------------------------------------------------------------------------|----------------|---------------------------|-------------------------------------------|----------------------------------------------------------------------------------------------------|--------------------------------|--------------------------------------------------------------------------------|---------------------------|--------------------------------------|----|
|                                                                                  | Datos generales                                                          |                | Renglones                 | Pliego                                    |                                                                                                    | Docume                         | mtos adjuntos                                                                  |                           | Reserva presupuestoria               |    |
|                                                                                  | Finalizar carga                                                          |                | Anular                    | Actos adminis                             | trativos                                                                                           | Dejar si                       | n efecto proc.                                                                 | C                         | Transferir convocatoria              |    |
| Ver datos xml disponibles                                                        |                                                                          | Notas internas |                           | Evento                                    | Eventos Despu                                                                                      |                                | Despublicar convocatoria                                                       |                           | Impresion registros                  |    |
|                                                                                  |                                                                          |                | Ver                       | pliego                                    | Ver mapa del trár                                                                                  | tile                           |                                                                                |                           |                                      |    |
| DATOS G                                                                          | ENERALES                                                                 |                |                           |                                           |                                                                                                    |                                |                                                                                |                           |                                      |    |
| Nro. convocator<br>Estado: Borrado<br>Motivo contrata<br>Descripción: UA<br>UACO | ia: CDC<br>r<br>ción directa: Por monto<br>.CO - Solicitud de mano de ob | ra para camb   | io de solado en laborator | Fe<br>Eb<br>cios física de UNPA- Er<br>OX | cha creación: 07/06<br>spediente: EXP:9006<br>ase: Sin Clase<br>scuadre legal: Reso<br>950/2018-CS | /2019<br>:0/2019<br>lución nro | Prioridad: Ata<br>Tipo de procedi<br>por Compulsa Ab<br>Modalidad: Sin I<br>a. | mient<br>reviac<br>Vodali | o: Contratación Directa<br>la<br>dad |    |
| Lugar de entreg                                                                  | a: Secretaria de Administracio                                           | in UACO(Ac     | ceso Norte Ruta Naciona   | i N°3 (9011) CALETA (                     | DLIVIA)                                                                                            |                                | Oficina de contr<br>Administración U                                           | atacie<br>ACO             | ón: Secretaría de                    |    |
|                                                                                  |                                                                          |                | Impi                      | rimir <u>H</u> is                         | tórico de cambios                                                                                  |                                |                                                                                |                           |                                      |    |
|                                                                                  |                                                                          |                |                           |                                           |                                                                                                    |                                |                                                                                |                           |                                      |    |
| Figura 1                                                                         | -5: Ficha de r                                                           | ueva           | convocatori               | ia.                                       |                                                                                                    |                                |                                                                                |                           |                                      |    |
|                                                                                  |                                                                          |                |                           | -                                         |                                                                                                    |                                |                                                                                |                           |                                      |    |

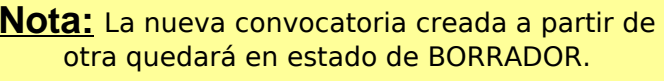

En el caso de que la nueva convocatoria copiada sea la que va a quedar en lugar de la original, se deberá **dejar sin efecto** la convocatoria original para poder asociar la solicitud a la nueva convocatoria.

## Duplicar convocatoria

Esta operación permite generar una nueva convocatoria en estado **Borrador** a partir de otra. Los datos que se copiarán serán: Datos Generales, Pliego, Documentos Adjuntos, Reserva Presupuestaria y la totalidad de los items que se habían importado como renglones en la convocatoria original. Esto también creará una nueva Solicitud de Bienes y Servicios en estado Autorizado que contenga todos los renglones de la convocatoria original como ítems en la Solicitud.

Esta operación se puede utilizar cuando una convocatoria esta en estado "**Desierta**" y el Acta de Apertura resulta "**Desierta**".

Para realizar esta operación se debe ingresar a la convocatoria que se desea duplicar. Seguidamente se mostrará una pantalla similar a la siguiente:

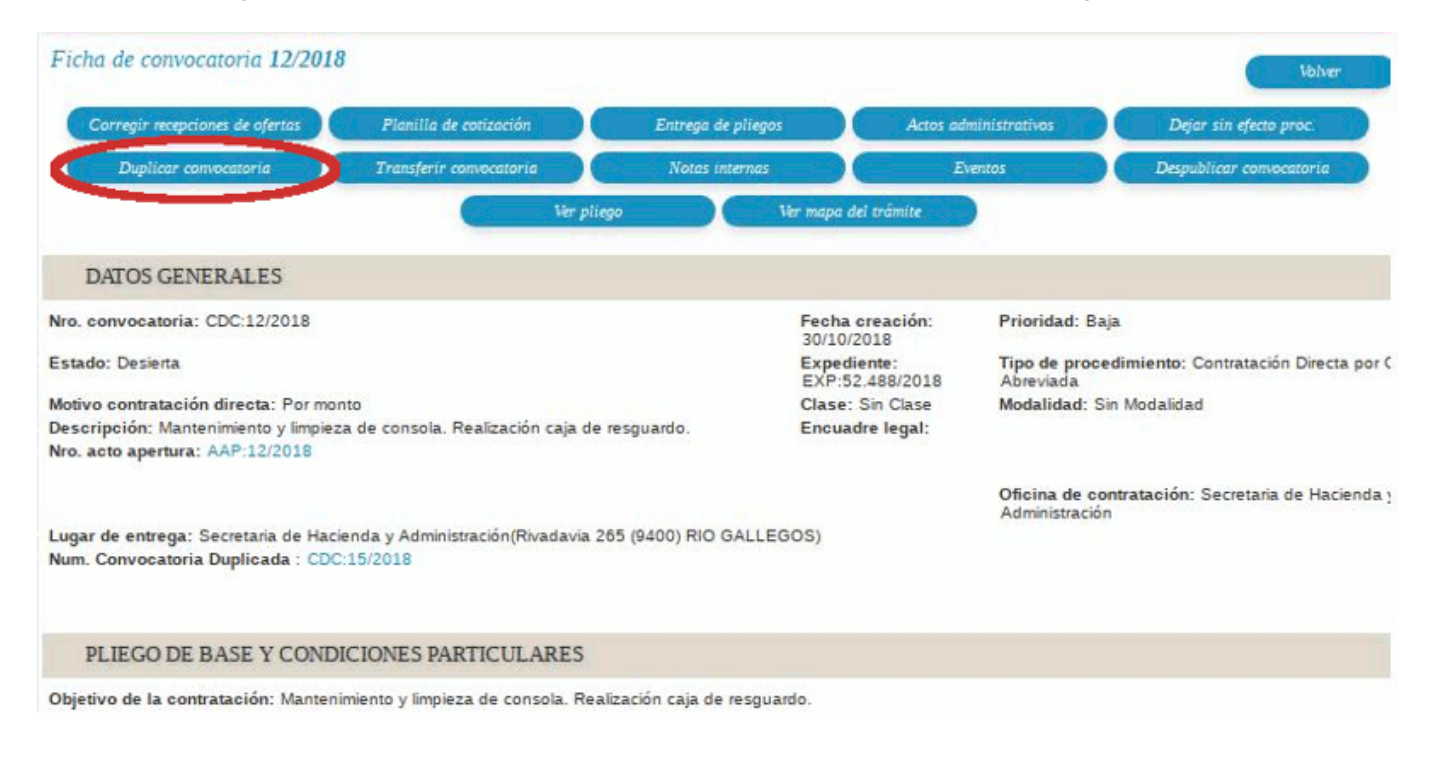

### Figura 1-6: Ficha de convocatoria.

En esta pantalla se debe hacer clic sobre el botón **Duplicar convocatoria**. A continuación se despliega la siguiente pantalla:

| Nro. convocatoria: CDC:12/2018                                                      | Fecha creación: 30/10/2018                                                               |      |  |  |  |
|-------------------------------------------------------------------------------------|------------------------------------------------------------------------------------------|------|--|--|--|
| Tipo: Contratación Directa por Compulsa Abreviada                                   | Motivo contratación directa: Por monto<br>Modalidad: Sin Modalidad<br>Prioridad: Baja    |      |  |  |  |
| Clase: Sin Clase                                                                    |                                                                                          |      |  |  |  |
| Descripción: Mantenimiento y limpieza de consola. Realización caja de<br>resguardo. |                                                                                          |      |  |  |  |
| Expediente: EXP:52.488/2018                                                         | Lugar de entrega: Secretaria de Hacienda y Administración(Rivadavia 265<br>RIO GALLEGOS) | 6940 |  |  |  |
|                                                                                     |                                                                                          |      |  |  |  |
|                                                                                     |                                                                                          |      |  |  |  |

#### Figura 1-7: Duplicar convocatoria.

Para duplicar la convocatoria se debe hacer clic sobre el botón <u>**Guardar**</u> de la Figura 1-7. A continuación se despliega el siguiente mensaje de confirmación:

| ¿Está seguro que desea que el si<br>lo siguiente?: \\n1) Crear una nu<br>Servicios en estado AUTORIZADO<br>renglones de la Convocatoria cor<br>Poniendo como item 1 el renglór<br>así sucesivamente. Cabe destaca<br>pondrà el área que usted se enci<br>destinatarias de los items, los mi<br>renglones. \\n2) Crear una Convo<br>que contenga todos los ítems de<br>renglones en la nueva Convocator<br>item 1, como renglón 2 el item 2<br>destacar que se mantendrán los<br>Pliego, Documentos Adjuntos y P<br>convocatoria original. En el caso<br>de entrega distinto por renglón es<br>se mantendrá en los nuevos ren | istema realice automáticamente<br>eva Solicitud de Bienes y<br>), que contenga todos los<br>no ítems en la Solicitud.<br>n 1, como ítem 2 el renglón 2 y<br>ar que como Área Solicitante se<br>uentra utilizando y como áreas<br>ismos que se establecieron en los<br>ocatoria en estado BORRADOR,<br>e la nueva Solicitud como<br>oria. Poniendo como renglón 1 el<br>2 y así sucesivamente. Cabe<br>Datos Generales, Renglones,<br>Reserva Presupuestaria de la<br>que se haya definido un lugar<br>en la convocatoria original, este<br>glones. |
|----------------------------------------------------------------------------------------------------|----------------------------------------------------------------------------------------------------|
|                                                                                                    |                                                                                                    |

Figura 1-8: Mensaje de confirmación para duplicar la convocatoria.

Si realmente desea duplicar la convocatoria debe hacer clic sobre el botón <u>Ok</u> de la Figura 1-8, caso contrario debe hacer clic sobre el botón <u>Cancelar</u>.

Una vez que duplica la convocatoria se muestra la siguiente pantalla:

Published on Instructivos on line (https://instructivos.sistemas.unpa.edu.ar)

| Datos generales                                                         | Rengiones                            | Asociar a catálo         | go 🔰                           | Pliego                         | Documentos adjuntos                      |
|-------------------------------------------------------------------------|--------------------------------------|--------------------------|--------------------------------|--------------------------------|------------------------------------------|
| Finalizar carga                                                         | Anular                               | Actos administrat        | ivos Dejar                     | sin efecto proc.               | Transferir convocatoria                  |
| Notas internas                                                          | Eventos                              | Despublicar convoc       | atoria                         | Ver pliego                     | Ver mapa del trámite                     |
| DATOS GENERALES                                                         |                                      |                          |                                |                                |                                          |
| ro. convocatoria: CDC                                                   |                                      |                          | Fecha creación:<br>13/06/2019  | Prioridad: Ba                  | aja                                      |
| stado: Borrador                                                         |                                      |                          | Expediente:<br>EXP:52.488/2018 | Tipo de proc<br>Abreviada      | edimiento: Contratación Directa po       |
| lotivo contratación directa: Por mo                                     | nto                                  |                          | Clase: Sin Clase               | Modalidad: S                   | Sin Modalidad                            |
| es <mark>oripción:</mark> Mantenimiento y limpie:                       | za de consola. Realización ca        | ija de resguardo.        | Encuadre legal:                |                                |                                          |
|                                                                         |                                      |                          |                                | Oficina de co<br>Administració | ontratación: Secretaria de Haciend<br>in |
| ugar de entrega: Secretaria de Hac<br>lum. Convocatoria origen: CDC:12/ | ienda y Administración(Rivad<br>2018 | avia 265 (9400) RIO GALL | EGOS)                          |                                |                                          |
| •                                                                       |                                      |                          |                                |                                |                                          |
|                                                                         |                                      |                          |                                |                                |                                          |

#### Figura 1-9: Ficha de la nueva convocatoria.

En la pantalla de la Figura 1-9 se puede observar entre los datos de la nueva convocatoria el número de la convocatoria de origen, para este ejemplo es la CDC 12/2018.

Como mencionamos anteriormente, cuando se duplica una convocatoria el sistema genera automáticamente una nueva solicitud en estado autorizada. Desde la opción **Ver mapa del trámite** se puede acceder más rápidamente a la nueva solicitud.

La siguiente figura muestra la nueva solicitud generada automáticamente al duplicar la convocatoria, para nuestro ejemplo es la solicitud número 281/2019.

| Ficha de solicitud o            | de bienes y servici  | os 281/2019                                             |                                             |                                                  |                                             |                                                            | 16     |
|---------------------------------|----------------------|---------------------------------------------------------|---------------------------------------------|--------------------------------------------------|---------------------------------------------|------------------------------------------------------------|--------|
| Duj                             | plicar solicitud     | Ver datas xml disponibles                               | Notas internas                              |                                                  | Ver solicitud                               | Ver mape del tràmite                                       |        |
| DATOS GENER                     | ALES                 |                                                         |                                             |                                                  |                                             |                                                            |        |
| Nro. solicitud: SBS:281         | 1/2019               | Fecha creación: 13/06/2019                              | )                                           |                                                  |                                             |                                                            |        |
| Prioridad: Baja                 |                      | Estado solicitud: Autorizad                             | 0                                           |                                                  |                                             |                                                            |        |
| Área solicitante: Comp          | ras                  | Descripción del asunto: So<br>Convocatoria, como consec | licitud de Bienes y S<br>uencia de haber qu | Servicios generada aut<br>edado desierta la Conv | omáticamente por el<br>ocatoria: 'CDC:12/20 | sistema y asociada en una nueva<br>18'                     | ۱.     |
| Referente solicitud:            |                      | Oficina de contratación de                              | stino: Secretaria de                        | Hacienda y Administr                             | ación                                       |                                                            |        |
| Administración (Rivada<br>CRUZ) | via 265, RIO GALLEGO | S, SANTA<br>Comentario de autorizació                   | n:                                          |                                                  |                                             |                                                            |        |
| Jsuario autorizante:            |                      |                                                         |                                             |                                                  |                                             |                                                            |        |
| ÍTEMS                           |                      |                                                         |                                             |                                                  |                                             |                                                            |        |
| 5 🛠 Az                          |                      |                                                         |                                             |                                                  |                                             |                                                            |        |
| Nro.<br>Jitem Descripción       |                      | Catálogo<br>blenes y<br>servicios                       | Unidad Ei<br>medida m                       | ntrega Permite U<br>uestra prórroga in           | av av                                       | Precio AT Precio AT<br>estimado estimado<br>unitario total | Imagen |
| Mantenimiento y                 |                      |                                                         |                                             |                                                  |                                             |                                                            |        |

#### Figura 1-10: Ficha de la nueva solicitud generada automáticamente.

En la descripción del asunto de la nueva solicitud, como se muestra en la sección remarcada con un rectángulo rojo, se indica que la misma ha sido generada automáticamente por el sistema y los correspondientes motivos.

## **Convocatoria - Modificar Fechas**

La operación **Modificar fechas** permite modificar los datos de los cuadros del pliego (Retiro de Pliego / Consulta de Pliego / Presentación de Ofertas y Actos de Apertura) para aquellas convocatorias que se encuentren en estado "*En autorización*" y "*Pendiente de autorización*".

Para realizar esta operación se debe ingresar a la convocatoria que desea modificar. Seguidamente se mostrará una pantalla similar a la siguiente:

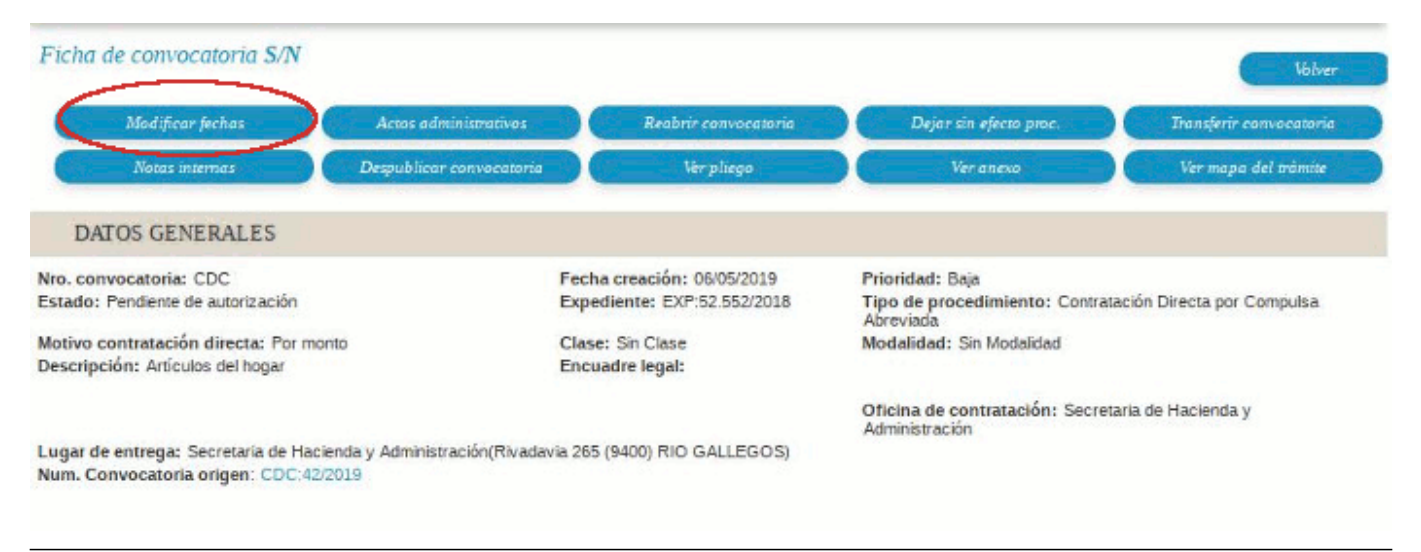

#### Figura 1-11: Convocatoria - Modificar fechas.

Para realizar los cambios sobre los datos del pliego se debe hacer clic sobre el botón**Modificar fechas** de la Figura 1-11. La pantalla que se despliega es la que se muestra a continuación:

| kro, convocatoria: CDC<br>Tipo: Contratación Directa por Compulsa Abreviada<br>Clase: Sin Clase<br>Descripción: Artículos del hogar<br>Expediente: EXP-52.552/2018 |                      | Fecha creación: 06/05/2<br>Modalidad: Sin Modalida<br>Prioridad: Baja<br>Lugar de entrega: Secre | Fecha creación: 06/05/2019<br>Modalidad: Sin Modalidad<br>Prioridad: Baja<br>Lugar de entrega: Secretaria de Hacienda y Administración(Rivadavia 265 (9400) RIO GALLEGOS) |                      |                                             |        |  |
|----------------------------------------------------------------------------------------------------|----------------------|--------------------------------------------------------------------------------------------------|----------------------------------------------------------------------------------------------------|----------------------|---------------------------------------------|--------|--|
| Retiro del pliego<br>Dirección (*)                                                                                                    | Bemaidino Rivadavia  | 265 fando                                                                                        |                                                                                                    | Consulta del pliego- | Bernardino Rivadavia 265 fondo              |        |  |
| Localidad                                                                                                    | Argentina, Santa Cru | z, Güer Aike, RIO GALLEGO                                                                        | s 💌                                                                                                    | Localidad (*)        | Argentina, Santa Cruz, Güer Aike, RIO GALLE | EGOS 👱 |  |
| Código postal                                                                                                    | 9400                 |                                                                                                  |                                                                                                    | Código postal        | 9400                                        |        |  |
| Plazo y horario                                                                                                    | Lunes a viernes de 0 | 9:00 a 15:00 hs.                                                                                 |                                                                                                    | Plazo y horario      | Lunes a viernes de 09:00 a 15:00 hs.        |        |  |
| Costo del pliego (*)                                                                                                    | \$ 0,00              |                                                                                                  |                                                                                                    |                      |                                             |        |  |
| Presentación de ofertas                                                                                                    |                      |                                                                                                  |                                                                                                    | Acto de apertura     |                                             |        |  |
| Dirección (*)                                                                                                    | Bernardino Rivadavia | 265 fondo                                                                                        |                                                                                                    | Dirección (*)        | Bemardino Rivadavia 265 fondo               |        |  |
| Localidad (*)                                                                                                    | Argentina, Santa Cru | z, Güer Aike, RIO GALLEGO                                                                        | s 💌                                                                                                    | Localidad (*)        | Argentina, Santa Cruz, Güer Aike, RIO GALLE | egos 👻 |  |
| Código postal                                                                                                    | 9400                 |                                                                                                  | Ŧ                                                                                                    | Código postal        | 9400                                        |        |  |
| Fecha de inicio                                                                                                    | 08/08/2019           |                                                                                                  |                                                                                                    | Fecha inicio         | 15/08/2019                                  |        |  |
| Fecha de finalización                                                                                                    | 15/08/2019           |                                                                                                  |                                                                                                    | 📫 Horario de inicio  | 14:00                                       |        |  |
| d Horario de finalización                                                                                                    | 14:00                |                                                                                                  |                                                                                                    |                      |                                             |        |  |

#### Figura 1-12: Modificar fechas.

Luego de realizar los cambios sobre los datos de los cuadros de la pantalla de la Figura 1-12 se debe hacer clic sobrel el botón **Guardar**.

URL de origen: https://instructivos.sistemas.unpa.edu.ar/instructivo/pagina/1-convocatoria